# Configurazione di AAA e Cert Auth per Secure Client su FTD tramite FDM

## Sommario

| Perrequisiti         Requisiti         componenti usati         Perrequisiti         Componenti usati         Perrequisiti         Componenti usati         Perrequisiti         Componenti usati         Perrequisiti         Componenti usati         Perrequisiti         Componenti usati         Perrequisiti         Componenti usati         Perrequisiti         Componenti usati         Perrequisiti         Componenti usati         Perrequisiti         Perrequisi         Pererequi                                                                                                    | Introduzione                                                                                                    |
|----------------------------------------------------------------------------------------------------|----------------------------------------------------------------------------------------------------|
| Rauisti       componenti usati         Pierruesse       Formation (PDM)         Configurazione in FDM       Passagio 1. Configura interfaccia FTD         Passagio 1. Configura interfaccia FTD       Passagio 2. Conferma licenza Cisco Secure Client         Passagio 3. Aggiungi profilo di connessione VPN di Accesso remoto       Passagio 3. Aggiungi profilo di connessione VPN di Accesso remoto         Passagio 5. Aggiungi profilo di connessione VPN di Accesso remoto       Passagio 5. Aggiungi profilo di connessione         Passagio 5. Aggiungi profilo di connessione       Passagio 5. Aggiungi criteri di gruppo per il profilo di connessione         Passagio 5. Configura immagine client sicura per il profilo di connessione       Passagio 9. Aggiungi utente a LocalIdentitySource         Passagio 1. Aggiungi utente a LocalIdentitySource       Passagio 1. Aggiungi utente a LocalIdentitySource         Passagio 1. Conferma certificato di informative per viertificato di connessione       Passagio 1. Aggiungi utente a LocalIdentitySource         Passagio 1. Conferma certificato di profilo di connessione       Passagio 1. Avvia connessione VPN         Passagio 1. Conferma certificato di profilo di connessione       Passagio 2. Conferma CA         Verificat       Passagio 1. Avvia connessione VPN nella CLI FTD         Passagio 1. Avvia connessione VPN nella CLI FTD       Passagio 3. Conferma comunicazione con il server         Ressagio 3. Conferma comunicazione con il server       Passaggio 3. Conferma co | Prerequisiti                                                                                                    |
| Componenti usati         Premesse         Esempio di rete         Configurazione in EDM         Configurazione in EDM         Passaggio 1. Configura interfaccia FTD         Passaggio 2. Conferma licenza Cisco Secure Client         Passaggio 3. Aggiungi profilo di connessione VPN di Accesso remoto         Passaggio 5. Aggiungi profilo di connessione         Passaggio 5. Aggiungi profilo di identità del dispositivo e interfaccia esterna per il profilo di connessione         Passaggio 5. Configura ertificato di identità del dispositivo e interfaccia esterna per il profilo di connessione         Passaggio 5. Configura interfacio di identità del dispositivo e interfaccia esterna per il profilo di connessione         Passaggio 5. Configura ertificato di identità del dispositivo e interfaccia esterna per il profilo di connessione         Passaggio 1. Configura interfacia di dientità Source         Passaggio 1. Aggiungi utente a LocalIdentitySource         Passaggio 1. Conferma certificato client         Passaggio 1. Conferma certificato client         Passaggio 2. Conferma CA         Verificat         Passaggio 1. Avvia connessione VPN         Passaggio 1. Avvia connessione VPN         Passaggio 1. Avvia connessione VPN         Passaggio 2. Conferma sessione VPN nella CLI FTD         Passaggio 3. Conferma sessione VPN nella CLI FTD         Passaggio 3. Conferma sessione VPN                                                                                                    | Requisiti                                                                                                    |
| Premesse         Esempio_di rete         Configurazione in FDM         Passaggio 1. Configura interfaccia FTD         Passaggio 2. Conferma licenza Cisco Secure Client         Passaggio 3. Aggiungi profilo di connessione VPN di Accesso remoto         Passaggio 5. Aggiungi profilo di connessione         Passaggio 6. Configura certificato di identità del dispositivo e interfaccia esterna per il profilo di connessione         Passaggio 7. Configura immagine client sicura per il profilo di connessione         Passaggio 8. Conferma riepilogo per il profilo di connessione         Passaggio 9. Aggiungi utente a LocalIdentiti/Source         Passaggio 1. Aggiungi CA a FTD         Conferma nella CLL FTD         Conferma in client VPN         Passaggio 1. Conferma certificato client         Passaggio 2. Conferma CA         Verificz         Passaggio 1. Avvia connessione VPN nella CLL FTD         Passaggio 2. Conferma certificato client         Passaggio 2. Conferma certificato client         Passaggio 2. Conferma certificato client         Passaggio 2. Conferma certificato client         Passaggio 3. Conferma certificato client         Passaggio 2. Conferma certificato client         Passaggio 3. Conferma comunicazione con il server         Passaggio 3. Conferma comunicazione con il server         Passaggio 3. Conferma comunica                                                                                                    | Componenti usati                                                                                                    |
| Esempio di rete<br>Configurazione in FDM<br>Passaggio 1. Configura interfaccia FTD<br>Passaggio 2. Conferma licenza Cisco Secure Client<br>Passaggio 3. Aggiungi profilo di connessione VPN di Accesso remoto<br>Passaggio 4. Aggiungi profilo di connessione VPN di Accesso remoto<br>Passaggio 5. Aggiungi profilo di connessione VPN di Accesso remoto<br>Passaggio 5. Aggiungi Criteri di gruppo per il profilo di connessione<br>Passaggio 6. Configura certificato di identità del dispositivo e interfaccia esterna per il profilo<br>di connessione<br>Passaggio 7. Configura immagine client sicura per il profilo di connessione<br>Passaggio 8. Conferma riepilogo per il profilo di connessione<br>Passaggio 9. Aggiungi Utente a LocalIdentitySource<br>Passaggio 10. Aggiungi CA a FTD<br>Conferma nella CLI FTD<br>Conferma in client VPN<br>Passaggio 1. Conferma certificato client<br>Passaggio 2. Conferma CA<br>Vertific<br>Passaggio 1. Avvia connessione VPN<br>Passaggio 1. Avvia connessione VPN<br>Passaggio 3. Conferma sessione VPN nella CLI FTD<br>Passaggio 3. Conferma sessione VPN nella CLI FTD<br>Passaggio 3. Conferma sessione VPN nella CLI FTD<br>Passaggio 3. Conferma conunicazione con il server<br>Risoluzione dei problemi<br>Liforruzioni correlate                                                                                                    | Premesse                                                                                                    |
| Configurazione in FDM         Passaggio 1. Configura interfaccia FTD         Passaggio 2. Conferma licenza Cisco Secure Client         Passaggio 3. Aqgiungi profilo di connessione VPN di Accesso remoto         Passaggio 4. Aqgiungi pool di indirizzi per profilo di connessione         Passaggio 5. Aqgiungi criteri di gruppo per il profilo di connessione         Passaggio 6. Configura certificato di identità del dispositivo e interfaccia esterma per il profilo di connessione         Passaggio 7. Configura immagine client sicura per il profilo di connessione         Passaggio 8. Conferma riepilogo per il profilo di connessione         Passaggio 9. Aqgiungi Utente a LocalIdentitySource         Passaggio 1. Aqgiungi CA a FTD         Conferma nella CLI FTD         Porterma in client VPN         Passaggio 1. Conferma certificato client         Passaggio 2. Conferma CA         Vertificz         Rassaggio 1. Avvia connessione VPN nella CLI FTD         Passaggio 2. Conferma sessione VPN nella CLI FTD         Passaggio 3. Conferma sessione VPN nella CLI FTD         Passaggio 3. Conferma sessione VPN nella CLI FTD         Passaggio 3. Conferma sessione VPN nella CLI FTD         Passaggio 3. Conferma comunicazione con il server         Risoluzione dei problemi         Informazioni correlate                                                                                                    | Esempio di rete                                                                                                    |
| Configurazione in FDMPassaggio 1. Configura interfaccia FTDPassaggio 2. Conferma licenza Cisco Secure ClientPassaggio 3. Aggiungi profilo di connessione VPN di Accesso remotoPassaggio 4. Aggiungi pool di indirizzi per profilo di connessionePassaggio 5. Aggiungi Criteri di gruppo per il profilo di connessionePassaggio 5. Configura certificato di identità del dispositivo e interfaccia esterna per il profilo di connessionePassaggio 7. Configura immagine client sicura per il profilo di connessionePassaggio 8. Conferma riepilogo per il profilo di connessionePassaggio 9. Aggiungi utente a LocalIdentitySourcePassaggio 10. Aggiungi CA a FTDConferma nella CLI FTDPassaggio 1. Conferma certificato clientPassaggio 2. Conferma CAVerificatPassaggio 1. Avvia connessione VPNPassaggio 2. Conferma sessione VPNPassaggio 3. Conferma sessione VPNPassaggio 3. Conferma sessione VPNPassaggio 3. Conferma sessione VPN nella CLI FTDPassaggio 3. Conferma sessione VPN nella CLI FTDPassaggio 3. Conferma comunicazione con il serverRisoluzione dei problemiInformazioni correlate                                                                                                    | Configurazioni                                                                                                    |
| Passaggio 1. Configura interfaccia FTD         Passaggio 2. Conferma licenza Cisco Secure Client         Passaggio 3. Aggiungi profilo di connessione VPN di Accesso remoto         Passaggio 4. Aggiungi profilo di connessione VPN di Accesso remoto         Passaggio 5. Aggiungi criteri di gruppo per il profilo di connessione         Passaggio 6. Configura certificato di identità del dispositivo e interfaccia esterna per il profilo di connessione         Passaggio 7. Configura immagine client sicura per il profilo di connessione         Passaggio 9. Aggiungi utente a LocalIdentitySource         Passaggio 10. Aggiungi CA a FTD         Conferma nella CLI FTD         Conferma in client VPN         Passaggio 2. Conferma CA         Verificat         Passaggio 2. Conferma certificato client         Passaggio 2. Conferma CA         Verificat         Rassaggio 3. Conferma connunicazione con il server         Risoluzione dei problemi         Risoluzione dei problemi                                                                                                    | Configurazione in FDM                                                                                                 |
| Passaggio 2. Conferma licenza Cisco Secure Client       Passaggio 3. Aggiungi profilo di connessione VPN di Accesso remoto         Passaggio 3. Aggiungi profilo di connessione VPN di Accesso remoto       Passaggio 4. Aggiungi profilo di indirizzi per profilo di connessione         Passaggio 5. Aggiungi Criteri di gruppo per il profilo di connessione       Passaggio 6. Configura certificato di identità del dispositivo e interfaccia esterna per il profilo di connessione         Passaggio 7. Configura immagine client sicura per il profilo di connessione       Passaggio 9. Aggiungi utente a LocalldentitySource         Passaggio 10. Aggiungi utente a LocalldentitySource       Passaggio 10. Aggiungi CA a FTD         Conferma nella CLI FTD       Passaggio 1. Conferma certificato client         Passaggio 2. Conferma certificato client       Passaggio 2. Conferma CA         Verifica       Passaggio 1. Avvia connessione VPN         Passaggio 3. Conferma asessione VPN nella CLI FTD       Passaggio 3. Conferma comunicazione con il server         Risoluzione dei problemi       Passaggio 3. Conferma comunicazione con il server                                                                                                    | Passaggio 1. Configura interfaccia FTD                                                                                |
| Passaggio 3. Aggiungi profilo di connessione VPN di Accesso remoto         Passaggio 4. Aggiungi pool di indirizzi per profilo di connessione         Passaggio 5. Aggiungi Criteri di gruppo per il profilo di connessione         Passaggio 6. Configura certificato di identità del dispositivo e interfaccia esterna per il profilo di connessione         Passaggio 7. Configura immagine client sicura per il profilo di connessione         Passaggio 9. Aggiungi utente a LocalIdentitySource         Passaggio 10. Aggiungi CA a FTD         Conferma nella CLI FTD         Verifica         Passaggio 1. Conferma certificato client         Passaggio 2. Conferma CA                                                                                                    | Passaggio 2. Conferma licenza Cisco Secure Client                                                                     |
| Passaggio 4. Aggiungi pool di indirizzi per profilo di connessione         Passaggio 5. Aggiungi Criteri di gruppo per il profilo di connessione         Passaggio 6. Configura certificato di identità del dispositivo e interfaccia esterna per il profilo di connessione         Passaggio 7. Configura immagine client sicura per il profilo di connessione         Passaggio 9. Aggiungi utente a LocalldentitySource         Passaggio 10. Aggiungi CA a FTD         Conferma nella CLI FTD         Qonferma in client VPN         Passaggio 1. Conferma certificato client         Passaggio 2. Conferma certificato client         Passaggio 2. Conferma certificato client         Passaggio 2. Conferma certificato client         Passaggio 3. Conferma certificato client         Passaggio 2. Conferma certificato client         Passaggio 1. Avvia connessione VPN         Passaggio 2. Conferma sessione VPN nella CLI FTD         Passaggio 3. Conferma sessione VPN nella CLI FTD         Passaggio 3. Conferma comunicazione con il server         Risoluzione dei problemi         Informazione dei problemi                                                                                                    | Passaggio 3. Aggiungi profilo di connessione VPN di Accesso remoto                                                    |
| Passaggio 5. Aggiungi Criteri di gruppo per il profilo di connessione         Passaggio 6. Configura certificato di identità del dispositivo e interfaccia esterna per il profilo di connessione         Passaggio 7. Configura immagine client sicura per il profilo di connessione         Passaggio 8. Conferma riepilogo per il profilo di connessione         Passaggio 9. Aggiungi utente a LocalldentitySource         Passaggio 10. Aggiungi CA a FTD         Conferma nella CLI FTD         Passaggio 1. Conferma certificato client         Passaggio 2. Conferma CA         Verifica         Passaggio 1. Avvia connessione VPN         Passaggio 3. Conferma comunicazione con il server         Risoluzione dei problemi         Interventione         Interventione                                                                                                    | Passaggio 4. Aggiungi pool di indirizzi per profilo di connessione                                                    |
| Passaggio 6. Configura certificato di identità del dispositivo e interfaccia esterna per il profilo         di connessione         Passaggio 7. Configura immagine client sicura per il profilo di connessione         Passaggio 8. Conferma riepilogo per il profilo di connessione         Passaggio 9. Aggiungi utente a LocalldentitySource         Passaggio 10. Aggiungi CA a FTD         Conferma nella CLI FTD         Conferma in client VPN         Passaggio 2. Conferma certificato client         Passaggio 2. Conferma CA             Verifica         Passaggio 3. Conferma sessione VPN nella CLI FTD         Passaggio 3. Conferma comunicazione con il server         Risoluzione dei problemi         Informazioni correlate                                                                                                    | Passaggio 5. Aggiungi Criteri di gruppo per il profilo di connessione                                                 |
| Passaggio 7. Configura immagine client sicura per il profilo di connessione         Passaggio 8. Conferma riepilogo per il profilo di connessione         Passaggio 9. Aggiungi utente a LocalldentitySource         Passaggio 10. Aggiungi CA a FTD         Conferma nella CLI FTD         Conferma in client VPN         Passaggio 1. Conferma certificato client         Passaggio 2. Conferma CA         Verifica         Passaggio 1. Avvia connessione VPN         Passaggio 2. Conferma sessione VPN nella CLI FTD         Passaggio 3. Conferma comunicazione con il server         Risoluzione dei problemi         Informazioni correlate                                                                                                    | Passaggio 6. Configura certificato di identità del dispositivo e interfaccia esterna per il profilo<br>di connessione |
| Passaggio 8. Conferma riepilogo per il profilo di connessionePassaggio 9. Aggiungi utente a LocalidentitySourcePassaggio 10. Aggiungi CA a FTDConferma nella CLI FTDConferma in client VPNPassaggio 1. Conferma certificato clientPassaggio 2. Conferma CAVerificaPassaggio 1. Avvia connessione VPNPassaggio 2. Conferma sessione VPN nella CLI FTDPassaggio 3. Conferma comunicazione con il serverRisoluzione dei problemiInformazioni correlate                                                                                                    | Passaggio 7. Configura immagine client sicura per il profilo di connessione                                           |
| Passaggio 9. Aggiungi utente a LocalldentitySource         Passaggio 10. Aggiungi CA a FTD         Conferma nella CLI FTD         Conferma in client VPN         Passaggio 1. Conferma certificato client         Passaggio 2. Conferma CA         Verifica         Passaggio 1. Avvia connessione VPN         Passaggio 2. Conferma sessione VPN nella CLI FTD         Passaggio 3. Conferma comunicazione con il server         Risoluzione dei problemi         Informazioni correlate                                                                                                    | Passaggio 8. Conferma riepilogo per il profilo di connessione                                                         |
| Passaggio 10. Aggiungi CA a FTD         Conferma nella CLI FTD         Conferma in client VPN         Passaggio 1. Conferma certificato client         Passaggio 2. Conferma CA         Verifica         Passaggio 1. Avvia connessione VPN         Passaggio 2. Conferma sessione VPN nella CLI FTD         Passaggio 3. Conferma comunicazione con il server         Risoluzione dei problemi         Informazioni correlate                                                                                                    | Passaggio 9. Aggiungi utente a LocalIdentitySource                                                                    |
| Conferma nella CLI FTD         Conferma in client VPN         Passaggio 1. Conferma certificato client         Passaggio 2. Conferma CA         Verifica         Passaggio 1. Avvia connessione VPN         Passaggio 2. Conferma sessione VPN nella CLI FTD         Passaggio 3. Conferma comunicazione con il server         Risoluzione dei problemi         Informazioni correlate                                                                                                    | Passaggio 10. Aggiungi CA a FTD                                                                                       |
| Conferma in client VPN         Passaggio 1. Conferma certificato client         Passaggio 2. Conferma CA         Verifica         Passaggio 1. Avvia connessione VPN         Passaggio 2. Conferma sessione VPN nella CLI FTD         Passaggio 3. Conferma comunicazione con il server         Risoluzione dei problemi         Informazioni correlate                                                                                                    | Conferma nella CLI FTD                                                                                                |
| Passaggio 1. Conferma certificato client         Passaggio 2. Conferma CA         Verifica         Passaggio 1. Avvia connessione VPN         Passaggio 2. Conferma sessione VPN nella CLI FTD         Passaggio 3. Conferma comunicazione con il server         Risoluzione dei problemi         Informazioni correlate                                                                                                    | Conferma in client VPN                                                                                                |
| Passaggio 2. Conferma CA         Verifica         Passaggio 1. Avvia connessione VPN         Passaggio 2. Conferma sessione VPN nella CLI FTD         Passaggio 3. Conferma comunicazione con il server         Risoluzione dei problemi         Informazioni correlate                                                                                                    | Passaggio 1. Conferma certificato client                                                                              |
| Verifica         Passaggio 1. Avvia connessione VPN         Passaggio 2. Conferma sessione VPN nella CLI FTD         Passaggio 3. Conferma comunicazione con il server         Risoluzione dei problemi         Informazioni correlate                                                                                                    | Passaggio 2. Conferma CA                                                                                              |
| Passaggio 1. Avvia connessione VPN<br>Passaggio 2. Conferma sessione VPN nella CLI FTD<br>Passaggio 3. Conferma comunicazione con il server<br>Risoluzione dei problemi<br>Informazioni correlate                                                                                                    | Verifica                                                                                                    |
| Passaggio 2. Conferma sessione VPN nella CLI FTD<br>Passaggio 3. Conferma comunicazione con il server<br>Risoluzione dei problemi<br>Informazioni correlate                                                                                                    | Passaggio 1. Avvia connessione VPN                                                                                    |
| Passaggio 3. Conferma comunicazione con il server<br>Risoluzione dei problemi<br>Informazioni correlate                                                                                                    | Passaggio 2. Conferma sessione VPN nella CLI FTD                                                                      |
| Risoluzione dei problemi<br>Informazioni correlate                                                                                                    | Passaggio 3. Conferma comunicazione con il server                                                                     |
| Informazioni correlate                                                                                                    | Risoluzione dei problemi                                                                                              |
|                                                                                                    | Informazioni correlate                                                                                                |

## Introduzione

In questo documento viene descritto come configurare Cisco Secure Client over SSL su FTD gestito da FDM con AAA e autenticazione dei certificati.

## Prerequisiti

Requisiti

Cisco raccomanda la conoscenza dei seguenti argomenti:

- Virtual Cisco Firepower Device Manager (FDM)
- Virtual Firewall Threat Defense (FTD)
- Flusso di autenticazione VPN

### Componenti usati

- Cisco Firepower Device Manager Virtual 7.2.8
- Cisco Firewall Threat Defense Virtual 7.2.8
- Cisco Secure Client 5.1.4.74

Le informazioni discusse in questo documento fanno riferimento a dispositivi usati in uno specifico ambiente di emulazione. Su tutti i dispositivi menzionati nel documento la configurazione è stata ripristinata ai valori predefiniti. Se la rete è operativa, valutare attentamente eventuali conseguenze derivanti dall'uso dei comandi.

## Premesse

Firepower Device Manager (FDM) è un'interfaccia di gestione semplificata e basata su Web utilizzata per la gestione dei dispositivi Cisco Firepower Threat Defense (FTD). Firepower Device Manager consente agli amministratori di rete di configurare e gestire i dispositivi FTD senza utilizzare il più complesso Firepower Management Center (FMC). FDM fornisce un'interfaccia utente intuitiva per le operazioni di base, ad esempio la configurazione di interfacce di rete, aree di sicurezza, policy di controllo dell'accesso e VPN, nonché per il monitoraggio delle prestazioni dei dispositivi e degli eventi di sicurezza. È adatto per installazioni di piccole e medie dimensioni in cui è necessaria una gestione semplificata.

Questo documento descrive come integrare nomi utente precompilati con Cisco Secure Client su FTD gestito da FDM.

Se si gestisce FTD con FMC, consultare la <u>guida Configure AAA and Cert Auth for Secure Client</u> <u>on FTD via FMC</u>.

Catena di certificati con il nome comune di ogni certificato utilizzato nel documento.

- CA: ftd-ra-ca-nome comune
- Certificato client: sslVPNClientCN
- Certificato server: 192.168.1.200

## Esempio di rete

Nell'immagine è illustrata la topologia utilizzata per l'esempio del documento.

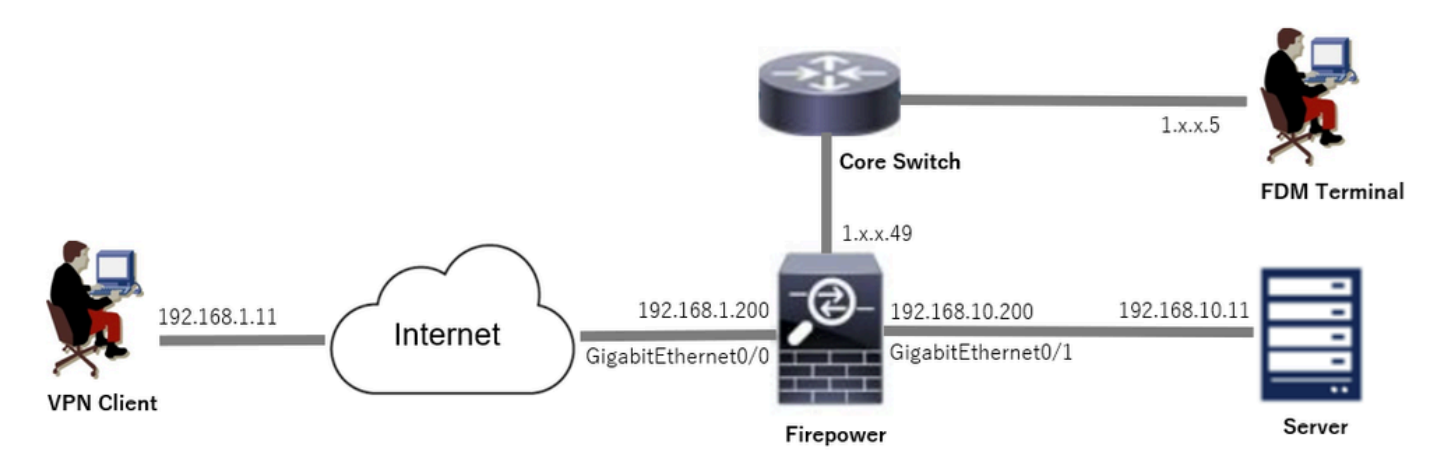

Esempio di rete

## Configurazioni

### Configurazione in FDM

Passaggio 1. Configura interfaccia FTD

Selezionare Dispositivo > Interfacce > Visualizza tutte le interfacce, configurare l'interfaccia interna ed esterna per FTD nella scheda Interfacce.

Per Gigabit Ethernet0/0,

- Nome: esterno
- Indirizzo IP: 192.168.1.200/24

Per Gigabit Ethernet0/1,

- Nome: interno
- Indirizzo IP: 192.168.10.200/24

| Firewall Device Manager Monitoring Policies Obje                                                                      | E Device: fire         | power  |        |                      |                 | admin<br>Administrator | SECURE  |
|----------------------------------------------------------------------------------------------------|------------------------|--------|--------|----------------------|-----------------|------------------------|---------|
| Device Summary<br>Interfaces                                                                                          |                        |        |        |                      |                 |                        |         |
| Cisco Firepower Threat Defense for VMware<br>0/0 0/1 0/2 0/3 0/4 0/5 0/6 0/7<br>0 0 0 0 0 0 0 0 0 0 0 0 0 0 0 0 0 0 0 | CANT<br>CANT<br>VISOLE |        |        |                      |                 |                        |         |
| Interfaces Virtual Tunnel Interfaces                                                                                  |                        |        |        |                      |                 |                        |         |
| 9 Interfaces                                                                                                    |                        |        |        | <b>.</b>             | <b>Y</b> Filter |                        | +       |
| NAME                                                                                                    | LOGICAL NAME           | STATUS | MODE   | IP ADDRESS           | STANDBY ADDRESS | MONITOR FOR HA         | ACTIONS |
| > 🗸 GigabitEthernet0/0                                                                                                | outside                |        | Routed | 192.168.1.200 Static |                 | Enabled                |         |
| > V GigabitEthernet0/1                                                                                                | inside                 |        | Routed | 192.168.10.200 5205  |                 | Enabled                |         |

Interfaccia FTD

Passaggio 2. Conferma licenza Cisco Secure Client

Selezionare Device > Smart License > View Configuration, quindi confermare la licenza Cisco Secure Client in RA VPN Licenseitem.

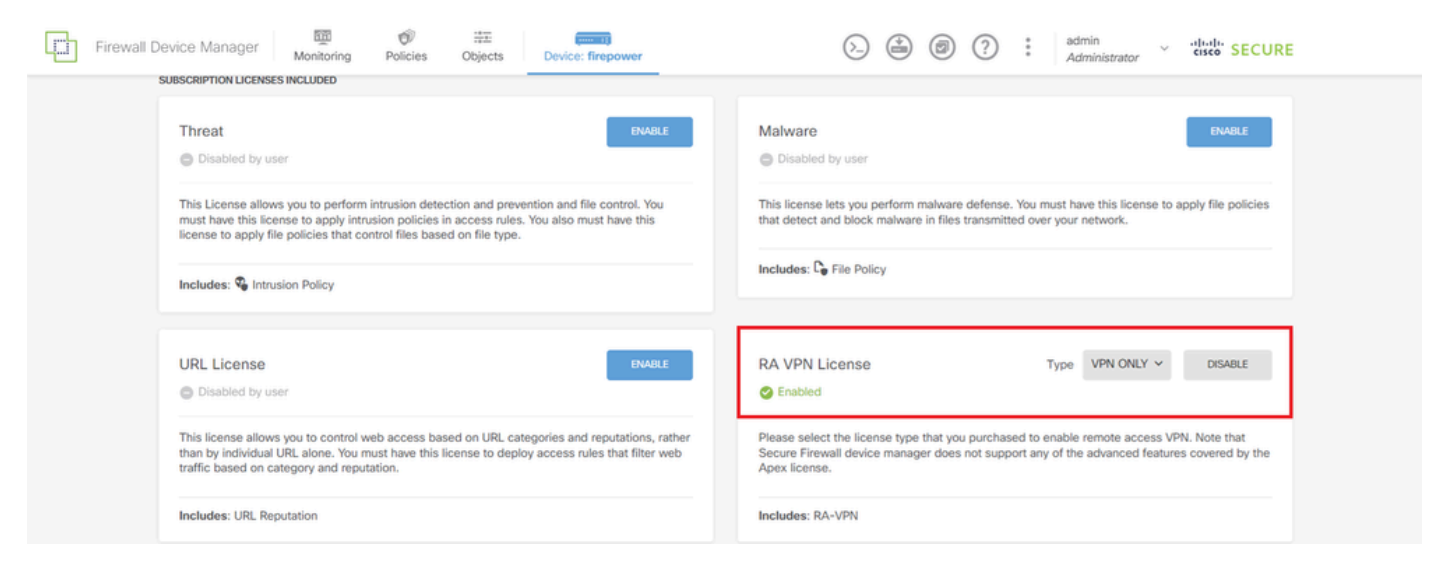

Licenza Secure Client

Passaggio 3. Aggiungi profilo di connessione VPN di Accesso remoto

Selezionare Dispositivo > VPN ad accesso remoto > Visualizza configurazione, quindi fare clic sul pulsante CREA PROFILO DI CONNESSIONE.

| Firewall Devi       | ice Ma   | anager | 题<br>Monitoring | Ø<br>Policies         | Objects       | Device: firepower       |                                                            |                                                         |                 | * admin<br>* Administrato | r × diala SECUR |
|---------------------|----------|--------|-----------------|-----------------------|---------------|-------------------------|------------------------------------------------------------|---------------------------------------------------------|-----------------|---------------------------|-----------------|
| RA VPN              | <b>+</b> |        |                 | Device Summ<br>Remote | ary<br>Access | VPN Connection Profiles |                                                            |                                                         |                 |                           |                 |
| Connection Profiles |          |        |                 |                       |               |                         |                                                            |                                                         | _               |                           |                 |
| 👸 Group Policies    |          |        |                 |                       |               |                         |                                                            |                                                         | <b>Filter</b>   |                           | +               |
| SAML Server         |          |        |                 | •                     | NAME          |                         |                                                            |                                                         |                 |                           |                 |
|                     |          |        |                 |                       |               | Ther                    | e are no Remote Ar<br>Start by creating th<br>CREATE CONNE | CCESS Connection<br>e first Connection<br>CTION PROFILE | ons yet.<br>on. |                           |                 |

Aggiungi profilo di connessione VPN di Accesso remoto

Immettere le informazioni necessarie per il profilo di connessione e fare clic sul pulsante Crea nuova rete nell'elemento Pool di indirizzi IPv4.

- · Nome profilo connessione: ftdvpn-aaa-cert-auth
- Tipo di autenticazione: AAA e certificato client
- Origine identità primaria per autenticazione utente: LocalIdentitySource
- Impostazioni avanzate certificato client: Precompila il nome utente dal certificato nella finestra di accesso dell'utente

| Firewall Device Manager Monitoring Policies | Objects Device: firepower                                                                                                    | > 🖨 Ø ?                                                                                                    | admin<br>Administrator |
|---------------------------------------------|----------------------------------------------------------------------------------------------------|----------------------------------------------------------------------------------------------------|------------------------|
| Remote Access VPN                           | Connection and Client     Configuration     Ret                                                                                                   | mote User Experience 3 Global Settings                                                                                                    | 4 Summary              |
| Remote Users                                | Clients — Internet                                                                                                    | IN SIDE INTENACE INTENACE INT | Corporate Resources    |
|                                             | Connection and<br>Specify how to authenticate remote users a<br>insi                                                                              | Client Configuration                                                                                                    |                        |
|                                             | Connection Profile Name<br>This name is configured as a connection alias, it can b<br>ftdvpn-aaa-cert-auth<br>Group Alias (one per line, up to 5) | e used to connect to the VPN gateway<br>Group URL (one per line, up to 5)                                                                                                    |                        |
|                                             | ftdvpn-aaa-cert-auth Primary Identity Source Authentication Type AAA and Client Certificate                                                       |                                                                                                    |                        |
|                                             | Primary Identity Source for User Authentication LocalIdentitySource  AAA Advanced Settings Username from Certificate                              | Fallback Local Identity Source     Please Select Local Identity Source                                                                                                    |                        |
|                                             | Map Specific Field<br>Primary Field<br>CN (Common Name)                                                                                           | Secondary Field<br>OU (Organisational Unit)                                                                                                    |                        |
|                                             | Use entire DN (distinguished name) as use<br>Client Certificate Advanced Settings<br>Prefill username from certificate on u                       | ername<br>ser login window                                                                                                    |                        |
|                                             | Hide username in login window<br>Client Address Pool Assignment                                                                                   |                                                                                                    |                        |
|                                             | IPv4 Address Pool<br>Endooints are provided an address from this pool                                                                             | IPv6 Address Pool<br>Endpoints are provided an address from this pool<br>+                                                                                                    |                        |
|                                             | IPv4-Private-10.0.0-8 Network     IPv4-Private-172.16.0.0-12 Network     IPv4-Private-192.168.0.0-16 Network                                      | 0 ^<br>0 NEXT                                                                                                    |                        |
|                                             | Create new Network CANCEL                                                                                                    | <b>0</b>                                                                                                    |                        |

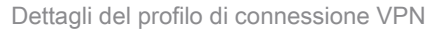

Passaggio 4. Aggiungi pool di indirizzi per profilo di connessione

Immettere le informazioni necessarie per aggiungere un nuovo pool di indirizzi IPv4. Selezionare il nuovo pool di indirizzi IPv4 aggiunto per il profilo di connessione e fare clic sul pulsante Avanti.

- Nome: ftdvpn-aaa-cert-pool
- Tipo: intervallo
- Range IP: 172.16.1.40-172.16.1.50

# Add Network Object

| Name                             |                     |                       |     |
|----------------------------------|---------------------|-----------------------|-----|
| ftdvpn-aaa-cert-pool             |                     |                       |     |
| Description                      |                     |                       |     |
|                                  |                     |                       |     |
|                                  |                     |                       | ,   |
| Type O Network Range             | ]                   |                       |     |
| IP Range                         |                     |                       |     |
| 172.16.1.40-172.16.1.50          |                     |                       |     |
| e.g. 192.168.2.1-192.168.2.24 or | 2001:DB8:0:CD30::10 | -2001:D68:0:CD30::100 |     |
|                                  |                     |                       |     |
|                                  |                     | 0.000                 |     |
|                                  |                     | CANCEL                | OK. |

0

×

Dettagli del pool di indirizzi IPv4

Passaggio 5. Aggiungi Criteri di gruppo per il profilo di connessione

Fare clic su Crea nuovi Criteri di gruppo nell'elemento Visualizza Criteri di gruppo.

| Firewall Device Manager Monitoring Policies | Objects Device: firepower                                                                                |                                                                                                    | 2 admin<br>Administrator |
|---------------------------------------------|----------------------------------------------------------------------------------------------------|----------------------------------------------------------------------------------------------------|--------------------------|
|                                             |                                                                                                    | Identity Source for User Authentication                                                               |                          |
|                                             | Remote Use<br>A group policy is a collection of user-oriented sess<br>VPN connection is established. Sel | Experience<br>ion attributes which are assigned to client who<br>ict or create a Group Policy object. | en a                     |
|                                             | View Group Policy<br>Filter<br>© DitGrpPelicy                                                            | 0                                                                                                    |                          |
|                                             | Create.now.Grew.Rolicy DNS + BANNER                                                                      | Edit                                                                                                  |                          |
|                                             | DNS Server<br>Banner Text for Authenticated Clients<br>SESSION SETTINGS                                  | None<br>None                                                                                          |                          |
|                                             | Maximum Connection Time / Alert Interval Idle Time / Alert Interval BACK Simultaneous Login per USE      | NEXT                                                                                                  |                          |

Aggiungi Criteri di gruppo

Immettere le informazioni necessarie per aggiungere un nuovo criterio di gruppo e fare clic su OK pulsante. Selezionare nuovi criteri di gruppo aggiunti per il profilo di connessione.

• Nome: ftdvpn-aaa-cert-grp

| Edit Group Policy                                                            |                                                                                                    |    | × |
|------------------------------------------------------------------------------|----------------------------------------------------------------------------------------------------|----|---|
| Q, Search for attribute                                                      | Name                                                                                                    |    | Ì |
| Basic                                                                        | novpn-aaa-cen-grp                                                                                                    |    |   |
| General                                                                      | Description                                                                                                    |    |   |
| Session Settings                                                             |                                                                                                    |    |   |
| Advanced<br>Address Assignment                                               | DNS Server<br>CustomDNSServerGroup                                                                                                    | ~  |   |
| Split Tunneling<br>Secure Client<br>Traffic Filters<br>Windows Browser Proxy | Banner Text for Authenticated Clients<br>This message will be shown to successfully authenticated endpoints in the beggining of their VPN session |    | 4 |
|                                                                              | Default domain                                                                                                    |    |   |
|                                                                              | CANCEL                                                                                                    | ОК |   |

# Passaggio 6. Configura certificato di identità del dispositivo e interfaccia esterna per il profilo di connessione

Fare clic su Crea nuovo certificato interno nella voce Certificato di identità del dispositivo.

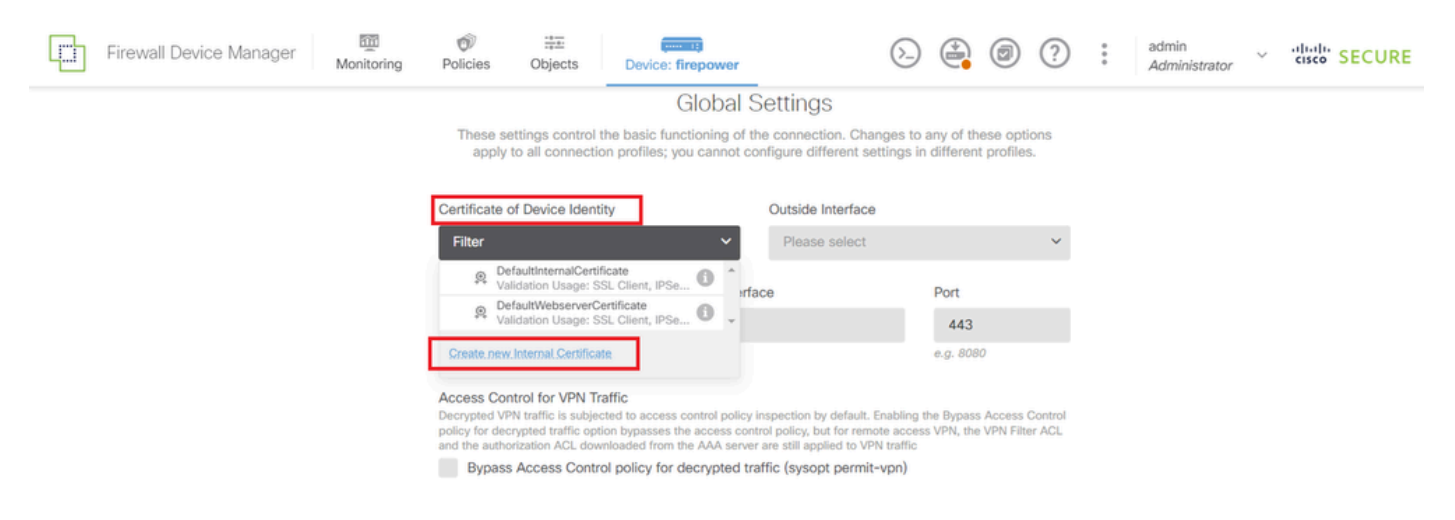

Aggiungi certificato interno

#### Fare clic su Carica certificato e chiave.

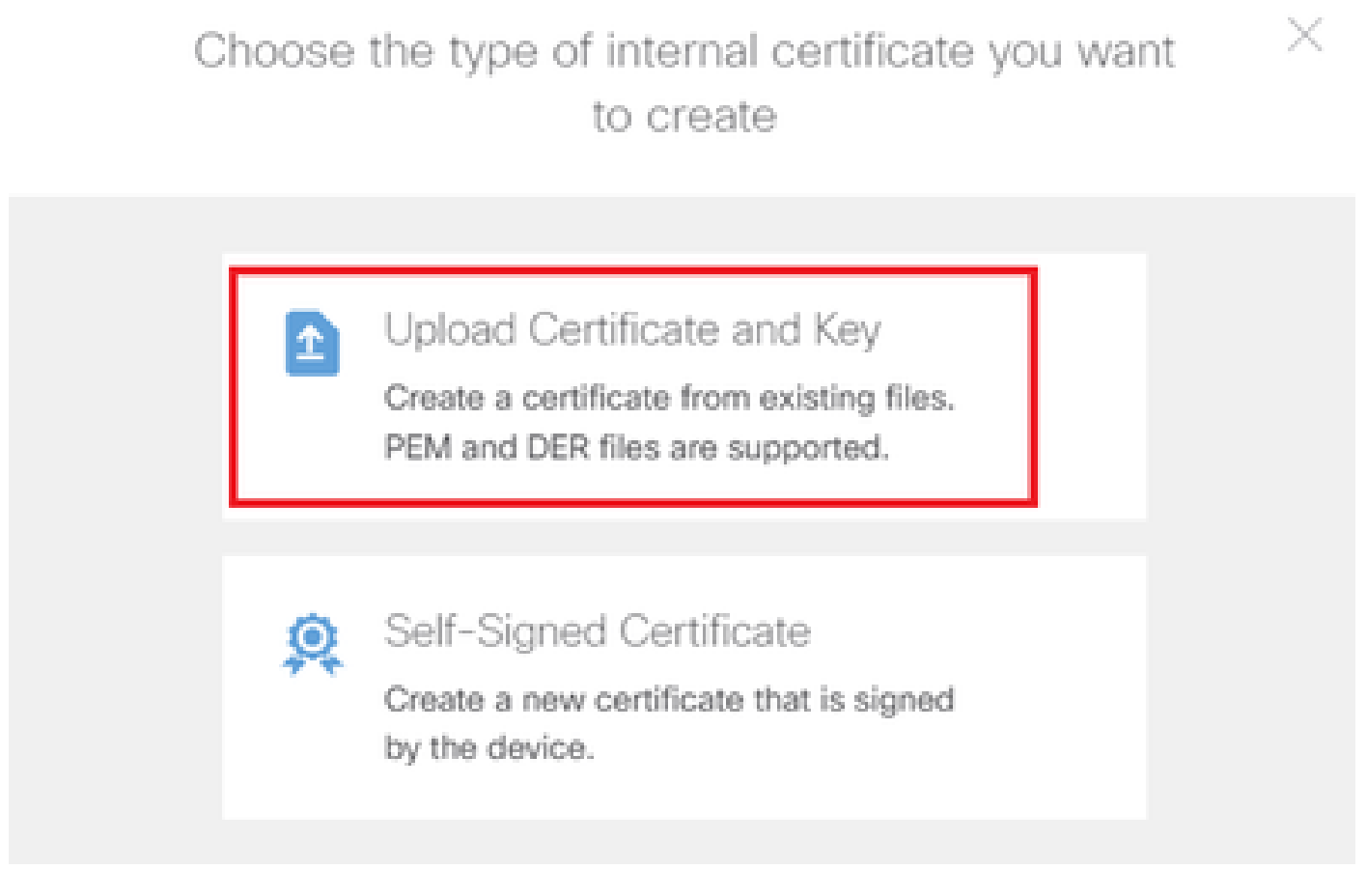

Carica certificato e chiave

Immettere le informazioni necessarie per il certificato FTD, importare un certificato e una chiave di

certificato dal computer locale e quindi fare clic su OK pulsante.

- Nome: ftdvpn-cert
- Utilizzo convalida per servizi speciali: server SSL

| Add Internal Certificate                                                                                                    |                                                                     | 0 ×                                    |   |
|----------------------------------------------------------------------------------------------------|---------------------------------------------------------------------|----------------------------------------|---|
| Name<br>ftdvpn-cert                                                                                                    |                                                                     |                                        |   |
| Certificate<br>Paste certificate, or choose a file (DER, PEM, CR<br>BEGIN CERTIFICATE<br>MIIDFDCCAmSgAwIBAgIIIkE99YS2cmwDQYJKoZ<br>BhMCS1AxDjAMBgNVBAgTBVRva31vMQ4wDAYDVQ0<br>Q31-V38-D1AMBaha/BacTBIRM-23b.4884.44AVTAVY        | T, CER)<br>ZIhvcNAQELBQAwbTELMAkGA1UE<br>QHEwWUb2tSbzEOMAwGA1UEChMF | ftdCert.cr<br>Upload.Certificate       |   |
| Certificate Key<br>Paste certificate key, or choose a file (KEY, PEM)<br>BEGIN RSA PRIVATE KEY<br>MIIEogIBAAKCAQEAxdnSeTUmgoS+GUG2Ng2FjI,<br>98WPu1YP0T/qwCffKXuMQ9DEVGWIjLRX9nvXdB#<br>ad6b1V0CTa (V611a1a0C2av6abX6F8a3VdUd0v3 | Up<br>/+xHRkRrf6o2OccGdzLYK1tzw8<br>loaKUbZVzc03qW3AjEB7p0h0t0      | ftdCertKey.perr<br>oad.Certificate.Key | L |
| Validation Usage for Special Services SSL Server ×                                                                                                    |                                                                     | ~                                      |   |
|                                                                                                    | CANCEL                                                              | ок                                     |   |

Dettagli del certificato interno

Selezionare Certificato di identità del dispositivo e Interfaccia esterna per la connessione VPN.

- Certificato di identità del dispositivo: ftdvpn-cert
- Interfaccia esterna: esterna (Gigabit Ethernet0/0)

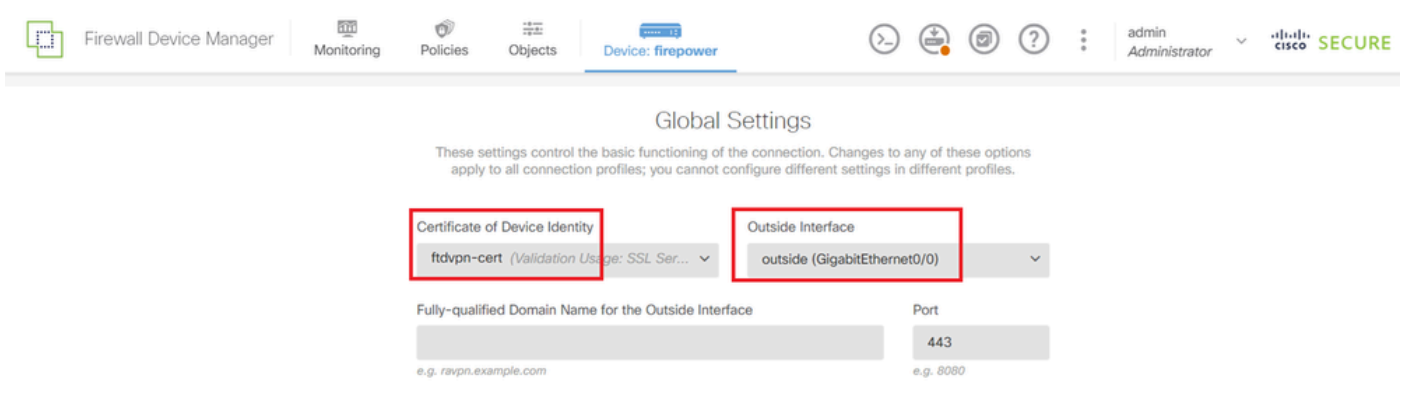

Dettagli delle impostazioni globali

#### Passaggio 7. Configura immagine client sicura per il profilo di connessione

#### Seleziona Windows nell'elemento Pacchetti

| f a user does not already have th                                   | e right secure client package installed, the system will launch the secure cli |
|---------------------------------------------------------------------|--------------------------------------------------------------------------------|
| nstaller when the client authentic                                  | ates for the first time. The user can then install the package from the system |
| 'ou can download secure client p<br>'ou must have the necessary sec | ackages from software.cisco.com [2].<br>ure client software license.           |
| Packages                                                            |                                                                                |
| UPLOAD PACKAGE                                                      |                                                                                |
|                                                                     |                                                                                |
| Windows                                                             |                                                                                |
| Windows<br>Mac                                                      | BACK                                                                           |

Carica pacchetto immagine client sicura

Caricare il file di immagine client protetta dal computer locale e fare clic su NextButton.

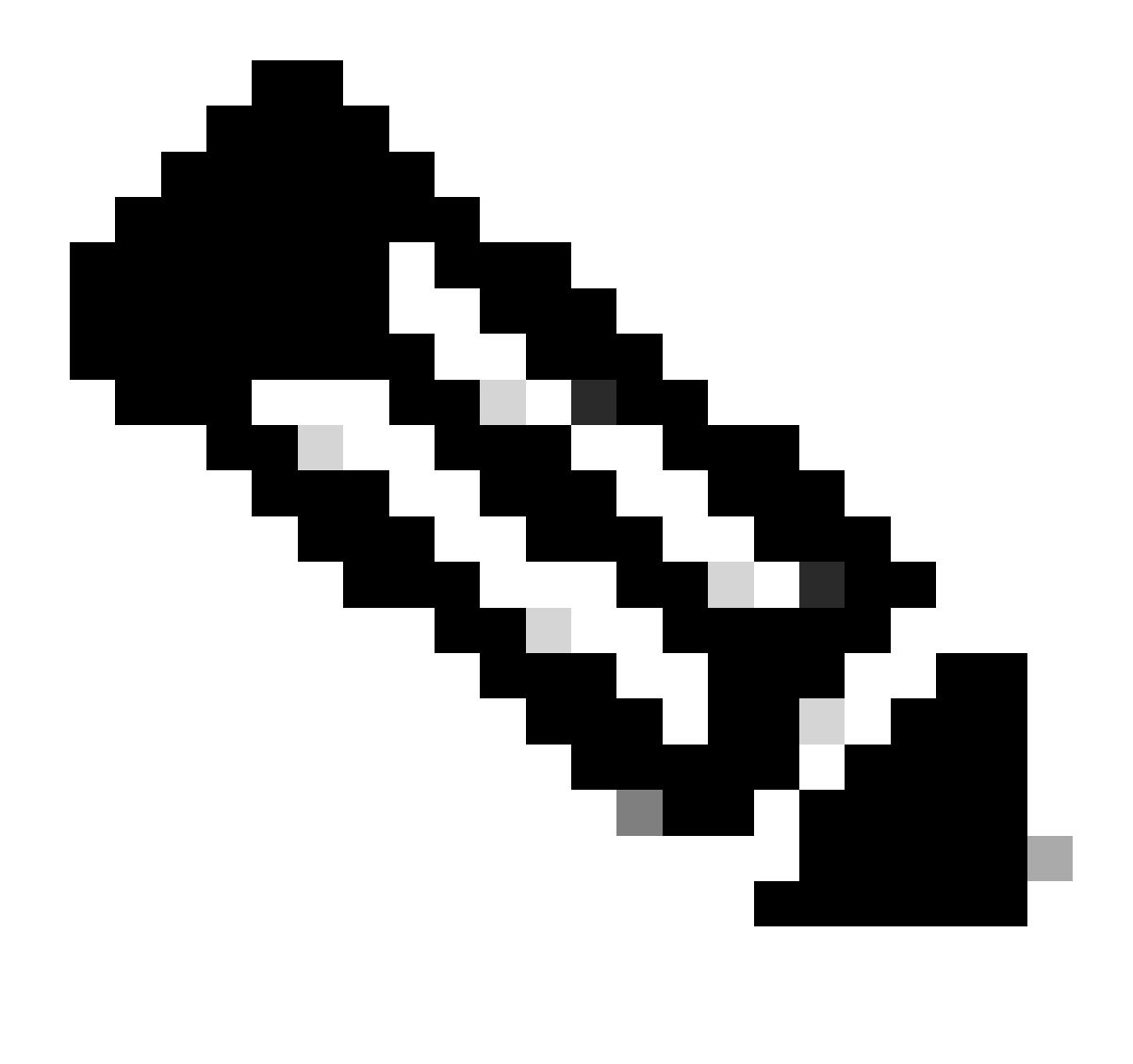

Nota: la funzione NAT Exempt (Esente NAT) è disabilitata in questo documento. Per impostazione predefinita, l'opzione Ignora il criterio di controllo di accesso per il traffico decrittografato (syspot allow-vpn) è disabilitata, quindi il traffico VPN decrittografato viene sottoposto all'ispezione dei criteri di controllo di accesso.

|        | Firewall Device Manager | Monitoring  | Policies                                                                     | Objects                                                                                             | Device: firepower                                                                                                    | $(\Sigma_{-})$                                                                                  |                           |                         | ?                 | • | admin<br>Administrator | Y | cisco SECURE |
|--------|-------------------------|-------------|------------------------------------------------------------------------------|----------------------------------------------------------------------------------------------------|----------------------------------------------------------------------------------------------------|-------------------------------------------------------------------------------------------------|---------------------------|-------------------------|-------------------|---|------------------------|---|--------------|
|        |                         |             | Access Cor<br>Decrypted VF<br>policy for dec<br>and the author<br>Bypass     | ntrol for VPN T<br>PN traffic is subje<br>crypted traffic op<br>orization ACL dow<br>s Access Contr | raffic<br>teted to access control policy inspection<br>tion bypasses the access control policy<br>whoaded from the AAA server are still a<br>rol policy for decrypted traffic (sys | n by default. Enabling t<br>, but for remote acces<br>pplied to VPN traffic<br>popt permit-vpn) | he Bypass<br>s VPN, the   | Access<br>VPN Filte     | Control<br>er ACL |   |                        |   |              |
|        |                         |             |                                                                              | mpt                                                                                                 |                                                                                                    |                                                                                                 |                           |                         |                   |   |                        |   |              |
|        |                         |             | Secure C<br>If a user does<br>installer when<br>You can down<br>You must hav | Client Packa<br>s not already hav<br>n the client authe<br>nload secure clie<br>re the necessary    | tige<br>the right secure client package install<br>inticates for the first time. The user can<br>int packages from software.cisco.com (<br>secure client software license.         | ed, the system will lau<br>then install the packag                                              | nch the se<br>le from the | cure clier<br>e system. | t.                |   |                        |   |              |
|        |                         |             | Packages<br>UPLOA                                                            | AD PACKAGE                                                                                          | v-client-win-5,1,4,74-webdeploy-k9,pi                                                                                                    | cg                                                                                              |                           |                         |                   |   |                        |   |              |
| Colori | ono no obotto immo      | rine elient | ciouro                                                                       |                                                                                                    | BACK                                                                                                    | EXT                                                                                             |                           |                         |                   |   |                        |   |              |
| Selezi | ona pacchetto immag     | gine client | sicura                                                                       |                                                                                                    |                                                                                                    |                                                                                                 |                           |                         |                   |   |                        |   |              |

Passaggio 8. Conferma riepilogo per il profilo di connessione

Confermare le informazioni immesse per la connessione VPN e fare clic su FINISHbutton.

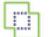

m Monitoring

Ø Policies

t‡. Dbjects

#### Summary

Review the summary of the Remote Access VPN configuration.

| dvpn-Aaa-Cert-Auth                                |                                                            |  |
|---------------------------------------------------|------------------------------------------------------------|--|
| STEP 1: CONNECTION AND CLIENT CONFIGURATION       |                                                            |  |
| Primary Identity Source                           |                                                            |  |
| uthentication Type                                | AAA and Client Certificate                                 |  |
| rimary Identity Source                            | 1 LocalidentitySource                                      |  |
| AAA Advanced Settings                             |                                                            |  |
| Jsername from Certificate                         | Map Specific Field                                         |  |
| Primary Field                                     | CN (Common Name)                                           |  |
| Secondary Field                                   | OU (Organisational Unit)                                   |  |
| Client Certificate Advanced Settings              |                                                            |  |
| Secondary Identity Source                         |                                                            |  |
| Secondary Identity Source for User Authentication | -                                                          |  |
| allback Local Identity Source                     | -                                                          |  |
| Advanced                                          |                                                            |  |
|                                                   |                                                            |  |
| Authorization Server                              |                                                            |  |
| Accounting Server                                 |                                                            |  |
| Client Address Pool Assignment                    |                                                            |  |
| Pv4 Address Pool                                  | C ftdvpn-aaa-cert-pool                                     |  |
| Pv6 Address Pool                                  | - C                                                        |  |
| DHCP Servers                                      | -                                                          |  |
| STEP 2: GROUP POLICY                              |                                                            |  |
| Group Policy Name                                 | ₫ ftdvpn-aaa-cert-grp                                      |  |
| Banner + DNS Server                               | E                                                          |  |
| NS Server                                         | CustomDNSServerGroup                                       |  |
| anner text for authenticated clients              | -                                                          |  |
| session settings                                  | Heliphed / Levie des                                       |  |
| Maximum Connection Time / Alert Interval          | Unimited / 1 minutes                                       |  |
| die Timeout / Alert Interval                      | 30 / 1 minutes                                             |  |
| Simultaneous Login per User                       | 3                                                          |  |
| spir runneling                                    | Allow all traffic and transf                               |  |
| Pv4 Split Tunneling                               | Anow all traffic over tunnel                               |  |
| Pv6 Split Tunneling                               | Allow all traffic over tunnel                              |  |
| Secure Client Profiles                            | -                                                          |  |
| STEP 3: GLOBAL SETTINGS                           |                                                            |  |
| Certificate of Device Identity                    | ftdvpn-cert                                                |  |
| Sublide Interface                                 | GinabitEthemet0/0 (outside)                                |  |
| Juiside interface                                 |                                                            |  |
| nterface                                          | -                                                          |  |
| Port                                              | 443                                                        |  |
| Access Control for VPN Traffic                    | No                                                         |  |
| IAT Exempt                                        |                                                            |  |
| IAT Exempt                                        | No                                                         |  |
| nside Interfaces                                  | GigabitEthernet0/0 (outside)                               |  |
| nside Networks                                    | -                                                          |  |
| Secure Client Package                             |                                                            |  |
| Packages                                          | Windows: cisco-secure-client-win-5.1.4.74-webdeploy-k9.pkg |  |

Instructions

Conferma impostazioni per profilo connessione

BACK  interface GigabitEthernet0/0 speed auto nameif outside cts manual propagate sgt preserve-untag policy static sgt disabled trusted security-level 0 ip address 192.168.1.200 255.255.255.0 1 interface GigabitEthernet0/1 speed auto nameif inside cts manual propagate sgt preserve-untag policy static sgt disabled trusted security-level 0 ip address 192.168.10.200 255.255.255.0 // Defines a pool of addresses ip local pool ftdvpn-aaa-cert-pool 172.16.1.40-172.16.1.50 // Defines a local user username sslVPNClientCN password \*\*\*\*\* pbkdf2 // Defines Trustpoint for Server Certificate crypto ca trustpoint ftdvpn-cert enrollment terminal keypair ftdvpn-cert validation-usage ssl-server crl configure // Server Certificate crypto ca certificate chain ftdvpn-cert certificate 22413df584b6726c 3082037c 30820264 a0030201 02020822 413df584 b6726c30 0d06092a 864886f7 . . . . . . quit // Defines Trustpoint for CA crypto ca trustpoint ftdvpn-ca-cert enrollment terminal validation-usage ssl-client ssl-server crl configure // CA crypto ca certificate chain ftdvpn-ca-cert certificate ca 5242a02e0db6f7fd 3082036c 30820254 a0030201 02020852 42a02e0d b6f7fd30 0d06092a 864886f7 . . . . . . quit // Configures the FTD to allow Cisco Secure Client connections and the valid Cisco Secure Client images webvpn enable outside http-headers hsts-server enable max-age 31536000 include-sub-domains no preload hsts-client

enable x-content-type-options x-xss-protection content-security-policy anyconnect image disk0:/anyconnpkgs/cisco-secure-client-win-5.1.4.74-webdeploy-k9.pkg 2 anyconnect enable tunnel-group-list enable cache disable error-recovery disable // Configures the group-policy to allow SSL connections group-policy ftdvpn-aaa-cert-grp internal group-policy ftdvpn-aaa-cert-grp attributes dns-server value 64.x.x.245 64.x.x.184 dhcp-network-scope none vpn-simultaneous-logins 3 vpn-idle-timeout 30 vpn-idle-timeout alert-interval 1 vpn-session-timeout none vpn-session-timeout alert-interval 1 vpn-filter none vpn-tunnel-protocol ssl-client split-tunnel-policy tunnelall ipv6-split-tunnel-policy tunnelall split-dns none split-tunnel-all-dns disable client-bypass-protocol disable msie-proxy method no-modify vlan none address-pools none ipv6-address-pools none webvpn anyconnect ssl dtls none anyconnect mtu 1406 anyconnect ssl keepalive none anyconnect ssl rekey time none anyconnect ssl rekey method none anyconnect dpd-interval client none anyconnect dpd-interval gateway none anyconnect ssl compression none anyconnect dtls compression none anyconnect modules none anyconnect profiles none anyconnect ssl df-bit-ignore disable always-on-vpn profile-setting // Configures the tunnel-group to use the aaa & certificate authentication tunnel-group ftdvpn-aaa-cert-auth type remote-access tunnel-group ftdvpn-aaa-cert-auth general-attributes address-pool ftdvpn-aaa-cert-pool default-group-policy ftdvpn-aaa-cert-grp // These settings are displayed in the 'show run all' command output. Start authentication-server-group LOCAL secondary-authentication-server-group none no accounting-server-group default-group-policy ftdvpn-aaa-cert-grp username-from-certificate CN OU secondary-username-from-certificate CN OU authentication-attr-from-server primary authenticated-session-username primary username-from-certificate-choice second-certificate

```
secondary-username-from-certificate-choice second-certificate
// These settings are displayed in the 'show run all' command output. End
tunnel-group ftdvpn-aaa-cert-auth webvpn-attributes
authentication aaa certificate
pre-fill-username client
group-alias ftdvpn-aaa-cert-auth enable
```

Conferma in client VPN

Passaggio 1. Conferma certificato client

Passare a Certificati - Utente corrente > Personale > Certificati, verificare il certificato client utilizzato per l'autenticazione.

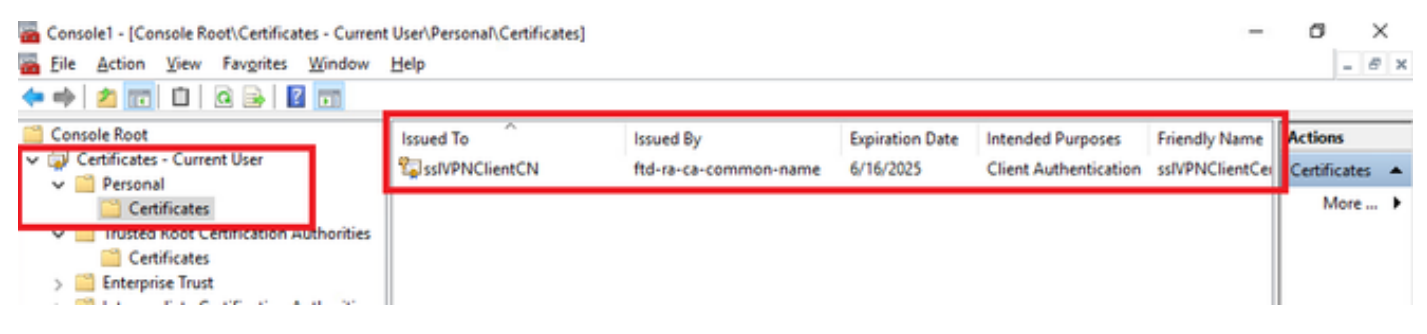

Conferma certificato client

Fare doppio clic sul certificato client, passare a Dettagli, controllare i dettagli di Oggetto.

• Oggetto: CN = sslVPNClientCN

## 💼 Certificate

| General                                          | Details                                | Certification P | ath                                                         |   |
|--------------------------------------------------|----------------------------------------|-----------------|-------------------------------------------------------------|---|
| Show:                                            | <ai></ai>                              |                 | $\sim$                                                      |   |
| Field                                            | nature al                              | gorithm         | Value<br>sha256RSA                                          | ^ |
| Sig                                              | nature ha                              | ash algorithm   | sha256<br>ftd-ra-ca-common-name, Cisc                       |   |
| Va<br>Nva                                        | lid from<br>Id to                      |                 | Sunday, June 16, 2024 6:12:0<br>Monday, June 16, 2025 6:12: |   |
| PU<br>Pu                                         | bject<br>Dickey<br>blickey o           | arameters       | RSA (2048 Bits)                                             | ~ |
| CN = 5<br>O = Ck<br>L = Tok<br>S = Tok<br>C = JP | siVPNClier<br>sco<br>sco<br>syo<br>kyo | ntCN            |                                                             |   |
|                                                  |                                        |                 | Edit Properties Copy to File                                |   |
|                                                  |                                        |                 | 0                                                           | к |

х

Dettagli del certificato client

#### Passaggio 2. Conferma CA

Passare a Certificati - Utente corrente > Autorità di certificazione radice attendibili > Certificati,

quindi verificare la CA utilizzata per l'autenticazione.

• Rilasciato da: ftd-ra-ca-common-name

| 🖀 Console1 - [Console Root\Certificates - Current User\Trusted Root Certification Authoritik Certificates] - |                           |                           |                 |                     |                |            |     |   |
|----------------------------------------------------------------------------------------------------|---------------------------|---------------------------|-----------------|---------------------|----------------|------------|-----|---|
| File Action View Favorites Window                                                                            | Help                      |                           |                 |                     |                | -          | 8   | х |
| 🗢 🏟 🖄 📷 🔏 🗞 🔛 🖉                                                                                              | •                         |                           |                 |                     |                |            |     |   |
| Console Root                                                                                                 | Issued To                 | Issued By                 | Expiration Date | Intended Purposes   | Friendly Nan ^ | Actions    |     |   |
| Certificates - Current User                                                                                  | COMODO RSA Certificati    | COMODO RSA Certificati    | 1/18/2038       | Client Authenticati | Sectigo (forr  | Certificat | tes |   |
| Personal     Certificates                                                                                    | Copyright (c) 1997 Micros | Copyright (c) 1997 Micros | 12/30/1999      | Time Stamping       | Microsoft Til  | Mor        | e   | • |
| V Trusted Root Certification Authorities                                                                     | DESKTOP-VCKHRG1           | DESKTOP-VCKHRG1           | 10/30/2022      | Server Authenticati | www.infraey    |            |     |   |
| Certificates                                                                                                 | DigiCert Assured ID Root  | DigiCert Assured ID Root  | 11/9/2031       | <all></all>         | <none></none>  | ftd-ra-ca  | ·   | ^ |
| 7 Citterprise Trust                                                                                          | DigiCert Assured ID Root  | DigiCert Assured ID Root  | 11/9/2031       | Client Authenticati | DigiCert       | Mor        | e   | ۲ |
| > 🔛 Intermediate Certification Authorities                                                                   | DigiCert Global Root CA   | DigiCert Global Root CA   | 11/9/2031       | Client Authenticati | DigiCert       |            |     |   |
| > Active Directory User Object                                                                               | DigiCert Global Root G2   | DigiCert Global Root G2   | 1/15/2038       | Client Authenticati | DigiCert Glol  |            |     |   |
| > Trusted Publishers                                                                                         | DigiCert High Assurance   | DigiCert High Assurance   | 11/9/2031       | <all></all>         | <none></none>  |            |     |   |
| > Ontrusted Certificates                                                                                     | DigiCert High Assurance   | DigiCert High Assurance   | 11/9/2031       | Client Authenticati | DigiCert       |            |     |   |
| > Initial Party Root Certification Authorities                                                               | DigiCert Trusted Root G4  | DigiCert Trusted Root G4  | 1/15/2038       | Client Authenticati | DigiCert Tru:  |            |     |   |
| > Trusted People                                                                                             | DET BUILDEA XD            | DOT Doot CA X2            | 0/20/2021       | Circut Authoritisti | OCT ALLOS      |            |     |   |
| > Client Authentication Issuers                                                                              | 🙀 ftd-ra-ca-common-name   | ftd-ra-ca-common-name     | 6/16/2029       | <all></all>         | <none></none>  |            |     |   |
| Smart Card Trusted Roots                                                                                     | ClobalCiga                | ClobalCiga                | 2/10/2020       | Client Authenticati | ClobalCign 1   |            |     |   |
| > 💭 Certificates (Local Computer)                                                                            | GlobalSign                | GlobalSign                | 12/15/2021      | Client Authenticati | Google Trust   |            |     |   |

Conferma CA

## Verifica

Passaggio 1. Avvia connessione VPN

Sull'endpoint, avviare la connessione Cisco Secure Client. Il nome utente viene estratto dal certificato client. È necessario immettere la password per l'autenticazione VPN.

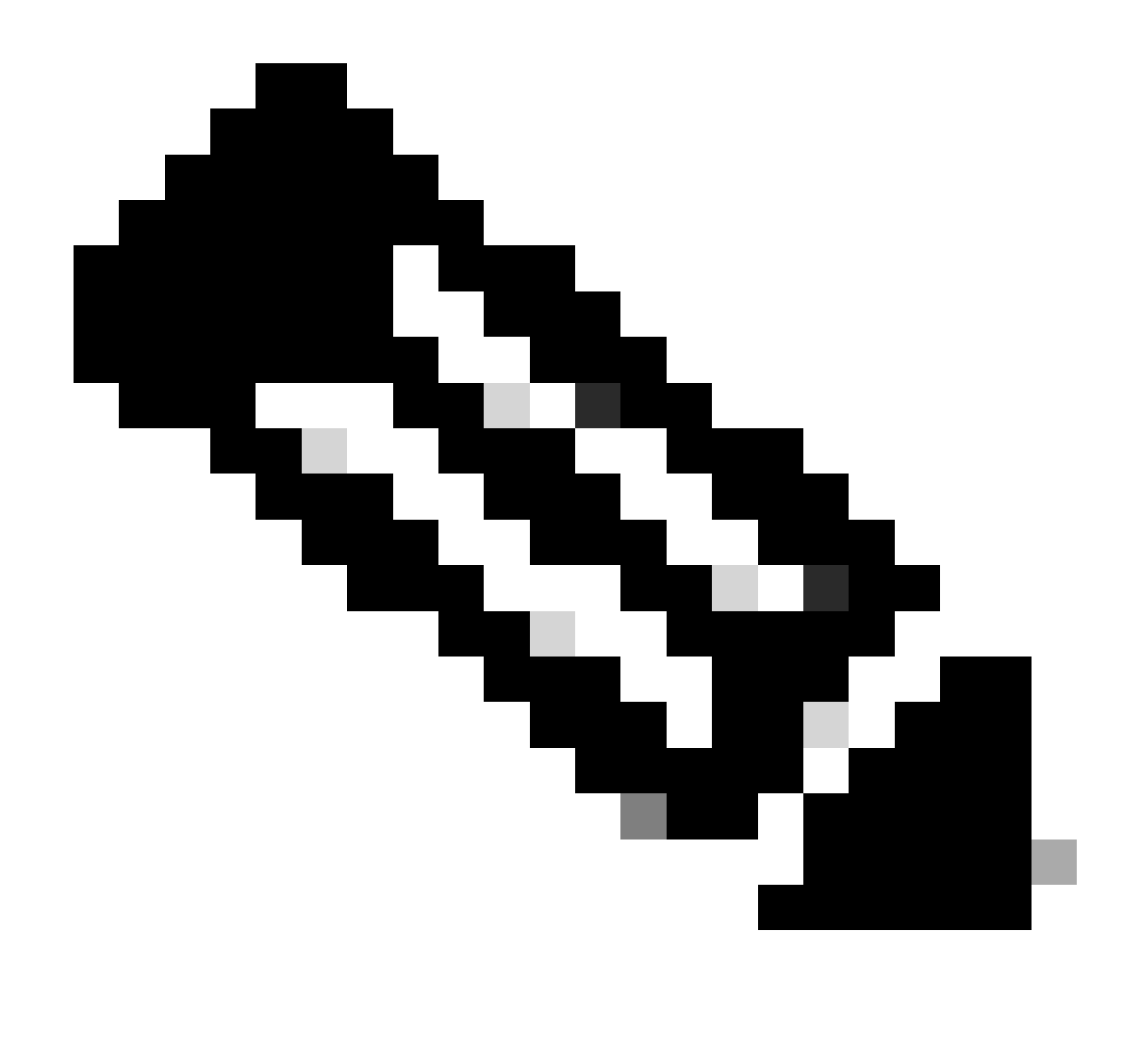

Nota: il nome utente viene estratto dal campo Nome comune (CN) del certificato client in questo documento.

| Sisco Secure Client                                            | - 0 X         | () Cisco Secure Client   192.168.1.200                  | × () Cisco Secure Client                                          | - 0 X           |
|----------------------------------------------------------------|---------------|---------------------------------------------------------|-------------------------------------------------------------------|-----------------|
| AnyConnect VPIt:<br>Contacting 192.168.1.200.<br>192.168.1.200 | ✓ Connect     | Group: ftdvpn-aaa-cert-auth<br>Username: sslVPNClientCN | AnyConnect VPI:<br>Connected to 192.168.1.200.      192.168.1.200 | V Disconnect    |
|                                                                |               | Password:                                               | 00:00:06                                                          | IPv4            |
| <b>\$</b> (i)                                                  | alada<br>casa | OK Cano                                                 | ¢ ()                                                              | alaaja.<br>6860 |

Avvia connessione VPN

#### Passaggio 2. Conferma sessione VPN nella CLI FTD

Eseguireshow vpn-sessiondb detail anyconnect il comando nella CLI FTD (Lina) per confermare la sessione VPN.

Session Type: AnyConnect Detailed

Username : sslVPNClientCN Index : 4 Assigned IP : 172.16.1.40 Public IP : 192.168.1.11 Protocol : AnyConnect-Parent SSL-Tunnel License : AnyConnect Premium Encryption : AnyConnect-Parent: (1)none SSL-Tunnel: (1)AES-GCM-256 Hashing : AnyConnect-Parent: (1)none SSL-Tunnel: (1)SHA384 Bytes Tx : 29072 Bytes Rx : 44412 Pkts Tx: 10 Pkts Rx: 442 Pkts Tx Drop: 0 Pkts Rx Drop: 0 Group Policy : ftdvpn-aaa-cert-grp Tunnel Group : ftdvpn-aaa-cert-auth Login Time : 11:47:42 UTC Sat Jun 29 2024 Duration: 1h:09m:30s Inactivity: 0h:00m:00s VLAN Mapping : N/A VLAN : none Audt Sess ID : 000000000004000667ff45e Security Grp: none Tunnel Zone: 0

AnyConnect-Parent Tunnels: 1 SSL-Tunnel Tunnels: 1

AnyConnect-Parent: Tunnel ID : 4.1 Public IP : 192.168.1.11 Encryption : none Hashing : none TCP Src Port : 49779 TCP Dst Port : 443 Auth Mode : Certificate and userPassword Idle Time Out: 30 Minutes Idle TO Left : 7 Minutes Client OS : win Client OS ver: 10.0.17763 Client Type : AnyConnect Client Ver : Cisco AnyConnect VPN Agent for Windows 5.1.4.74 Bytes Tx : 14356 Bytes Rx : 0 Pkts Tx : 2 Pkts Rx : 0 Pkts Tx Drop : 0 Pkts Rx Drop : 0

SSL-Tunnel: Tunnel ID : 4.3 Assigned IP : 172.16.1.40 Public IP : 192.168.1.11 Encryption : AES-GCM-256 Hashing : SHA384 Ciphersuite : ECDHE-RSA-AES256-GCM-SHA384 Encapsulation: TLSv1.2 TCP Src Port : 49788 TCP Dst Port : 443 Auth Mode : Certificate and userPassword Idle Time Out: 30 Minutes Idle TO Left : 27 Minutes Client OS : Windows Client Type : SSL VPN Client Client Ver : Cisco AnyConnect VPN Agent for Windows 5.1.4.74 Bytes Tx : 7178 Bytes Rx : 10358 Pkts Tx : 1 Pkts Rx : 118 Pkts Tx Drop : 0 Pkts Rx Drop : 0

Passaggio 3. Conferma comunicazione con il server

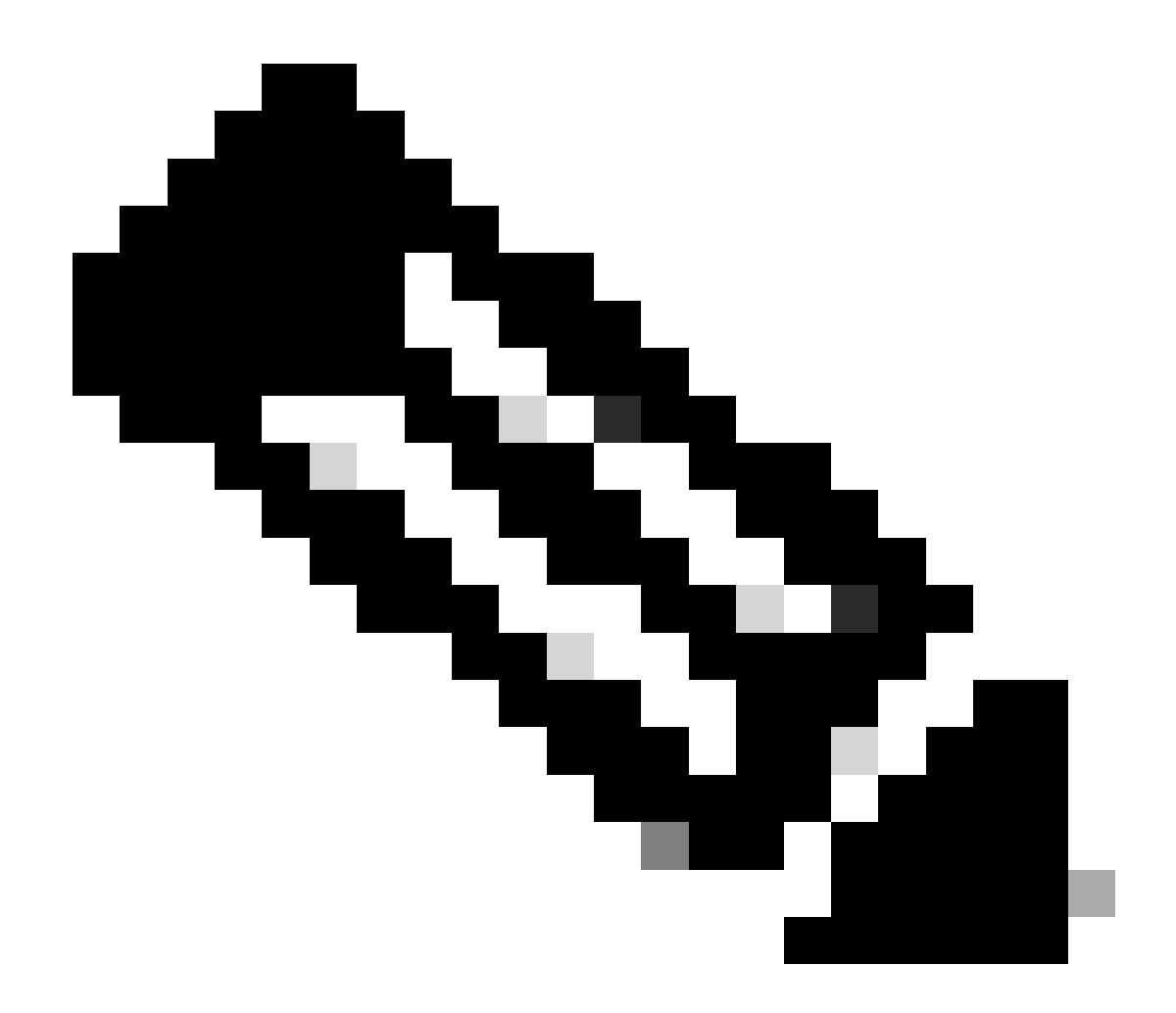

**Nota**: poiché l'opzione Ignora i criteri di controllo di accesso per il traffico decrittografato (syspot allow-vpn) è disabilitata nel passaggio 7, è necessario creare regole di controllo di accesso che consentano al pool di indirizzi IPv4 di accedere al server.

### C:\Users\cisco>ping 192.168.10.11

Pinging 192.168.10.11 with 32 bytes of data: Reply from 192.168.10.11: bytes=32 time=1ms TTL=128 Reply from 192.168.10.11: bytes=32 time=1ms TTL=128 Reply from 192.168.10.11: bytes=32 time=1ms TTL=128 Reply from 192.168.10.11: bytes=32 time=1ms TTL=128

```
Ping statistics for 192.168.10.11:
    Packets: Sent = 4, Received = 4, Lost = 0 (0% loss),
Approximate round trip times in milli-seconds:
    Minimum = 1ms, Maximum = 1ms, Average = 1ms
```

Ping riuscito

capture in interface inside real-timeEseguire il comando nella CLI FTD (Lina) per confermare l'acquisizione dei pacchetti.

firepower# capture in interface inside real-time

Warning: using this option with a slow console connection may result in an excessive amount of non-displayed packets due to performance limitations.

Use ctrl-c to terminate real-time capture

1: 12:03:26.626691 172.16.1.40 > 192.168.10.11 icmp: echo request 2: 12:03:26.627134 192.168.10.11 > 172.16.1.40 icmp: echo reply 3: 12:03:27.634641 172.16.1.40 > 192.168.10.11 icmp: echo request 4: 12:03:27.635144 192.168.10.11 > 172.16.1.40 icmp: echo reply 5: 12:03:28.650189 172.16.1.40 > 192.168.10.11 icmp: echo request 6: 12:03:28.650601 192.168.10.11 > 172.16.1.40 icmp: echo reply 7: 12:03:29.665813 172.16.1.40 > 192.168.10.11 icmp: echo request 8: 12:03:29.666332 192.168.10.11 > 172.16.1.40 icmp: echo request

#### Risoluzione dei problemi

Per informazioni sull'autenticazione VPN, vedere il syslog di debug del motore Lina e il file DART nel computer Windows.

Questo è un esempio di log di debug nel motore Lina.

#### // Certificate Authentication

Jun 29 2024 11:29:37: %FTD-7-717029: Identified client certificate within certificate chain. serial number: 6EC79930B231EDAF, subject name: CN=ssIV Jun 29 2024 11:29:37: %FTD-6-717028: Certificate chain was successfully validated with warning, revocation status was not checked. Jun 29 2024 11:29:37: %FTD-6-717022: Certificate was successfully validated. serial number: 6EC79930B231EDAF, subject name: CN=ssIVPNClientCN

Jun 29 2024 11:29:53: %FTD-7-113028: Extraction of username from VPN client certificate has been requested. [Request 3] Jun 29 2024 11:29:53: %FTD-7-113028: Extraction of username from VPN client certificate has completed. [Request 3]

// AAA Authentication

Jun 29 2024 11:29:53: %FTD-6-113012: AAA user authentication Successful : local database : user = sslVPNClientCN Jun 29 2024 11:29:53: %FTD-6-113009: AAA retrieved default group policy (ftdvpn-aaa-cert-grp) for user = sslVPNClientCN Jun 29 2024 11:29:53: %FTD-6-113008: AAA transaction status ACCEPT : user = sslVPNClientCN

Questi debug possono essere eseguiti dalla CLI diagnostica dell'FTD, che fornisce le informazioni da usare per risolvere i problemi relativi alla configurazione.

- debug crypto ca 14
- debug webvpn anyconnect 255
- debug crypto ike-common 255

Informazioni correlate

Configurazione del servizio di gestione integrata di FDM per Firepower 2100

Configura VPN ad accesso remoto su FTD Gestito da FDM

Configurazione e verifica di Syslog in Gestione periferiche di Firepower

#### Informazioni su questa traduzione

Cisco ha tradotto questo documento utilizzando una combinazione di tecnologie automatiche e umane per offrire ai nostri utenti in tutto il mondo contenuti di supporto nella propria lingua. Si noti che anche la migliore traduzione automatica non sarà mai accurata come quella fornita da un traduttore professionista. Cisco Systems, Inc. non si assume alcuna responsabilità per l'accuratezza di queste traduzioni e consiglia di consultare sempre il documento originale in inglese (disponibile al link fornito).